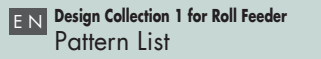

DE Designsammlung 1 für Rollentransport Musterliste

**Collection 1 de motifs pour chargeur de rouleau** Liste de motifs

- NL Lijst patronen
- Collezione di disegni 1 per rullo di trasporto Elenco disegni
- E S Lista de patrones

Коллекция дизайнов 1 для держателя рулона Перечень рисунков

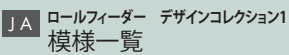

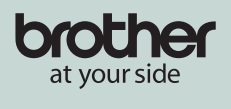

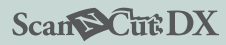

at your side = à vos côtés

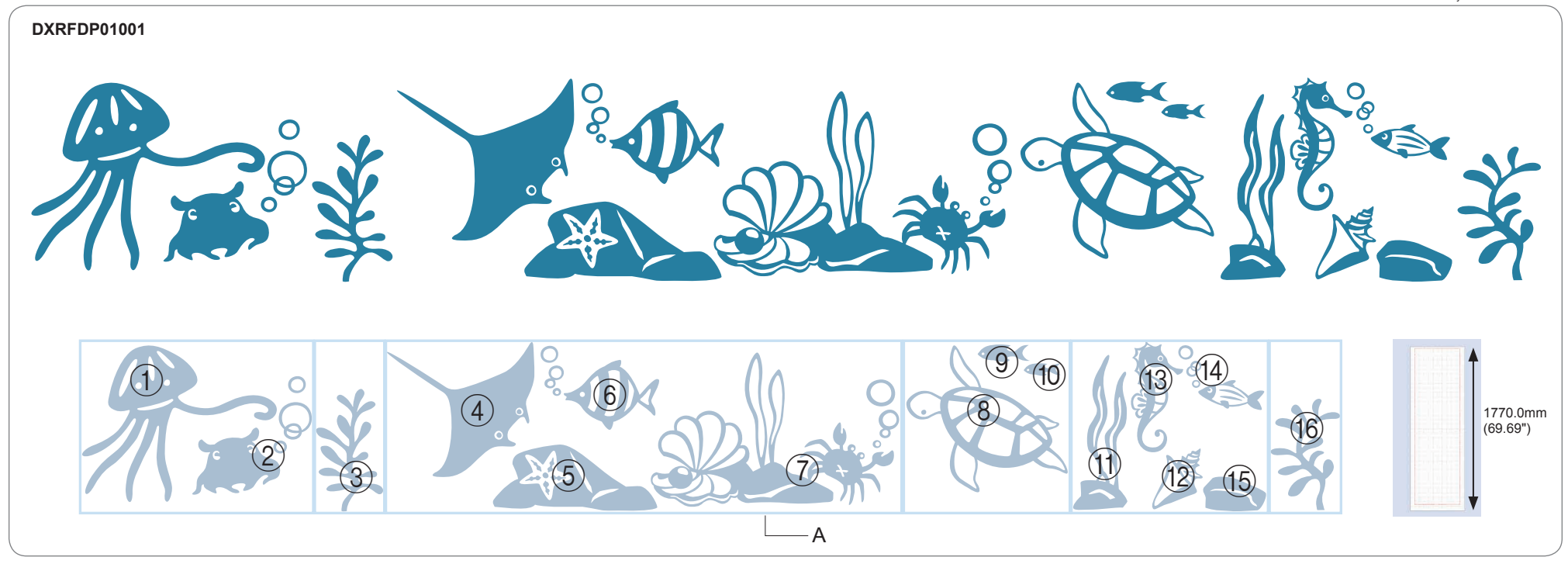

- \*This collection is only available for Brother Roll Feeder (CADXRF1: sold separately) and ScanNCut DX. Data can be edited on CanvasWorkspace for PC supported by Brother. (http://s.brother/caraa) Please use Transfer sheet for applying the sticker.
  - Weeding box is included in cutting data. For details of weeding box, refer to the instruction guide for Roll feeder.
- \*Diese Sammlung ist nur für Brother-Rollentransport (CADXRF1: separat erhältlich) und ScanNCut DX verfügbar. Die Daten können auf CanvasWorkspace für PC (zur Verfügung gestellt von Brother) bearbeitet werden. (http://s.brother/caraa) Verwenden Sie zum Anbringen des Aufklebers die Transferfolie. Der Entgitterrahmen (A) ist in den Schnittdaten enthalten. Weitere Informationen zum Entgitterrahmen finden Sie in den Anweisungen des Rollentransports.
- FR \*Cette collection n'est disponible que pour le chargeur de rouleau Brother (CADXRF1 : vendu séparément) et la machine ScanNCut DX.

Vous pouvez modifier des données sur CanvasWorkspace pour PC pris en charge par Brother. (http://s.brother/caraa) Veuillez utiliser la feuille de transfert pour appliquer l'autocollant.

La zone d'échenillage (A) est incluse dans les données de découpe. Pour plus de détails sur la zone d'échenillage, consultez le manuel d'instructions du chargeur de rouleau.

\*Deze collectie is alleen beschikbaar voor de Brother Roll Feeder (CADXRF1: afzonderlijk verkrijgbaar) en ScanNCut DX. De gegevens kunnen worden bewerkt in het door Brother ondersteunde CanvasWorkspace voor PC. (http://s.brother/caraa) Breng met behulp van transferfolie de gesneden stickervormen over op het te bestickeren project/onderwerp. Pelkader (A) is opgenomen in de snijgegevens. Meer bijzonderheden over het pelkader vindt u in de gebruiksaanwijzing voor de roll feeder. \*Questa raccolta è disponibile solo per il rullo di trasporto Brother (CADXRF1: venduto separatamente) e ScanNCut DX. I dati possono essere modificati in CanvasWorkspace per PC supportato da Brother. (http://s.brother/caraa) Utilizzare il foglio di trasferimento per applicare l'adesivo.

La casella di taglio (A) è inclusa nei dati di taglio. Per informazioni sulla casella di taglio, consultare la Guida con le istruzioni del rullo di trasporto.

- \*Esta colección solo está disponible para el alimentador de bobina de Brother (CADXRF1: no incluido) y ScanNCut DX. Los datos pueden editarse en CanvasWorkspace para PC compatible con Brother. (http://s.brother/caraa) Utilice la hoja de transferencia para aplicar el adhesivo. El cuadro para despegar (A) se incluye en los datos de corte. Para más detalles acerca del cuadro para despegar, consulte el apartado referente al Alimentador de bobina en la guía de instrucciones.
- \*Эта коллекция доступна только для держателя рулона Brother (CADXRF1, приобретается отдельно) и машины ScanNCut DX. Данные можно редактировать в программе CanvasWorkspace для компьютера, поддерживаемой Brother. (http://s.brother/caraa)

Для прикрепления наклейки используйте пленку для переноса.

Трафаретная рамка (А) прилагается к данным вырезания. Подробнее о трафаретной рамке см. в инструкции по использованию держателя рулона.

※ブラザーのロールフィーダー (CADXRF1: 別売)及びスキャンカットDX専用です。 弊社提供のCanvasWorkspace PC版 (http://s.brother/caraa)でデータを編集できます。 貼り付ける際には転写シートをご利用ください。 実際のデータにはカス取り枠(A)が入っています。カス取り枠については別売ロールフィーダーの取扱説明書をご覧ください。

- EN Examples of combinations
- DE Kombinationsbeispiele

FR Exemples de combinaisons

NL Voorbeelden van combinaties

IT Esempi di combinazioni

ES Ejemplos de combinaciones

R U Примеры комбинаций

JA 組み合わせ例

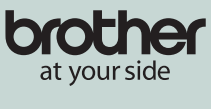

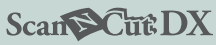

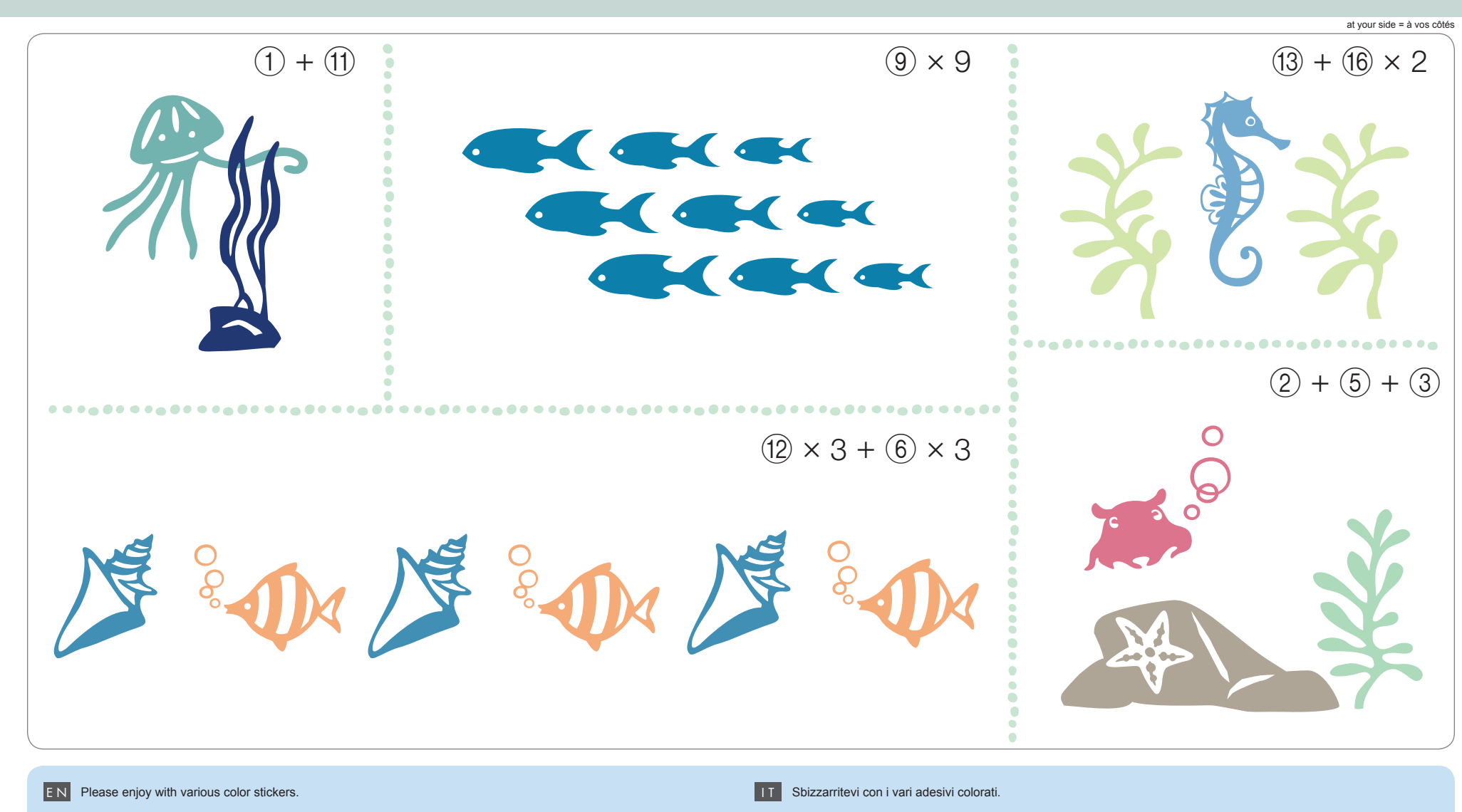

DE Probieren Sie es mit verschiedenfarbigen Stickern.

F R Créez avec une variété d'autocollants en plusieurs couleurs.

NL Varieer met verschillende kleuren stickerfolies

- E S Disfrute de una amplia variedad de adhesivos de colores.
- R U Можно создавать наклейки разных цветов.

JA 様々な色のシートを組み合わせることでよりお楽しみいただけます。

- EN Pattern List
- DE Designsammlung 1 für Rollentransport Musterliste
- FR Collection 1 de motifs pour chargeur de rouleau Liste de motifs

- NL Lijst patronen
- Collezione di disegni 1 per rullo di trasporto Elenco disegni
- E S Lista de patrones

Коллекция дизайнов 1 для держателя рулона Перечень рисунков

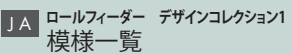

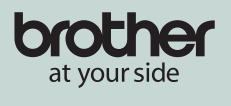

Scan Cut DX

at your side = à vos côtés

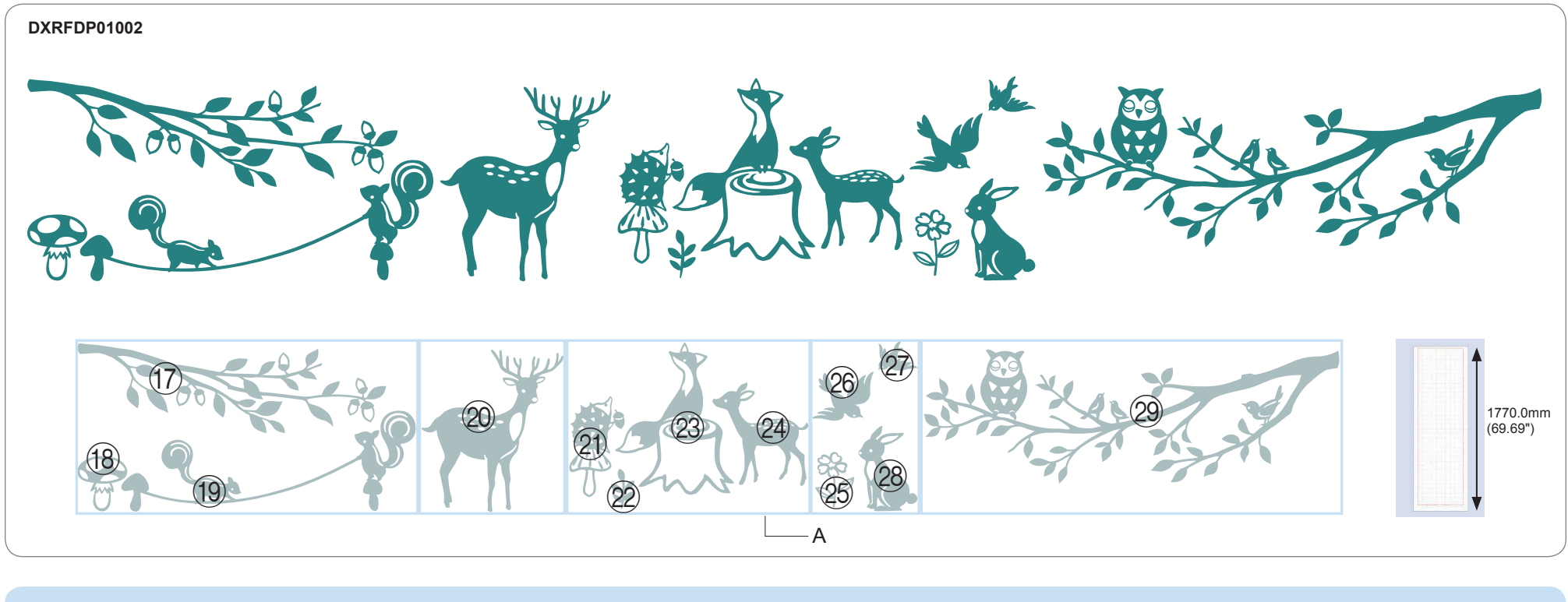

\*This collection is only available for Brother Roll Feeder (CADXRF1: sold separately) and ScanNCut DX. Data can be edited on CanvasWorkspace for PC supported by Brother. (http://s.brother/caraa) Please use Transfer sheet for applying the sticker.

Weeding box is included in cutting data. For details of weeding box, refer to the instruction guide for Roll feeder.

- DE \*Diese Sammlung ist nur für Brother-Rollentransport (CADXRF1: separat erhältlich) und ScanNCut DX verfügbar. Die Daten können auf CanvasWorkspace für PC (zur Verfügung gestellt von Brother) bearbeitet werden. (http://s.brother/caraa) Verwenden Sie zum Anbringen des Aufklebers die Transferfolie. Der Entgitterrahmen (A) ist in den Schnittdaten enthalten. Weitere Informationen zum Entgitterrahmen finden Sie in den Anweisungen des Rollentransports.
- FR \*Cette collection n'est disponible que pour le chargeur de rouleau Brother (CADXRF1 : vendu séparément) et la machine ScanNCut DX.

Vous pouvez modifier des données sur CanvasWorkspace pour PC pris en charge par Brother. (http://s.brother/caraa) Veuillez utiliser la feuille de transfert pour appliquer l'autocollant.

La zone d'échenillage (A) est incluse dans les données de découpe. Pour plus de détails sur la zone d'échenillage, consultez le manuel d'instructions du chargeur de rouleau.

\*Deze collectie is alleen beschikbaar voor de Brother Roll Feeder (CADXRF1: afzonderlijk verkrijgbaar) en ScanNCut DX. De gegevens kunnen worden bewerkt in het door Brother ondersteunde CanvasWorkspace voor PC. (http://s.brother/caraa) Breng met behulp van transferfolie de gesneden stickervormen over op het te bestickeren project/onderwerp. Pelkader (A) is opgenomen in de snijgegevens. Meer bijzonderheden over het pelkader vindt u in de gebruiksaanwijzing voor de roll feeder. \*Questa raccolta è disponibile solo per il rullo di trasporto Brother (CADXRF1: venduto separatamente) e ScanNCut DX. I dati possono essere modificati in CanvasWorkspace per PC supportato da Brother. (http://s.brother/caraa) Utilizzare il foglio di trasferimento per applicare l'adesivo.

La casella di taglio (A) è inclusa nei dati di taglio. Per informazioni sulla casella di taglio, consultare la Guida con le istruzioni del rullo di trasporto.

- ES \*Esta colección solo está disponible para el alimentador de bobina de Brother (CADXRF1: no incluido) y ScanNCut DX. Los datos pueden editarse en Canvas/Workspace para PC compatible con Brother. (http://s.brother/caraa) Utilice la hoja de transferencia para aplicar el adhesivo. El cuadro para despegar (A) se incluye en los datos de corte. Para más detalles acerca del cuadro para despegar, consulte el apartado referente al Alimentador de bobina en la quía de instrucciones.
- \*Эта коллекция доступна только для держателя рулона Brother (CADXRF1, приобретается отдельно) и машины ScanNCut DX. Данные можно редактировать в программе CanvasWorkspace для компьютера, поддерживаемой Brother. (http://s.brother/caraa)

Для прикрепления наклейки используйте пленку для переноса.

Трафаретная рамка (А) прилагается к данным вырезания. Подробнее о трафаретной рамке см. в инструкции по использованию держателя рулона.

※ブラザーのロールフィーダー (CADXRF1: 別売)及びスキャンカットDX専用です。 弊社提供のCanvasWorkspace PC版 (http://s.brother/caraa)でデータを編集できます。 貼り付ける際には転写シートをご利用ください。 実際のデータにはカス取り枠(A)が入っています。カス取り枠については別売ロールフィーダーの取扱説明書をご覧ください。

- **EN** Examples of combinations
- DE Kombinationsbeispiele

FR Exemples de combinaisons

NL Voorbeelden van combinaties

IT Esempi di combinazioni

ES Ejemplos de combinaciones

**R** U Примеры комбинаций

JA 組み合わせ例

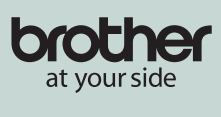

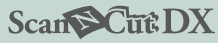

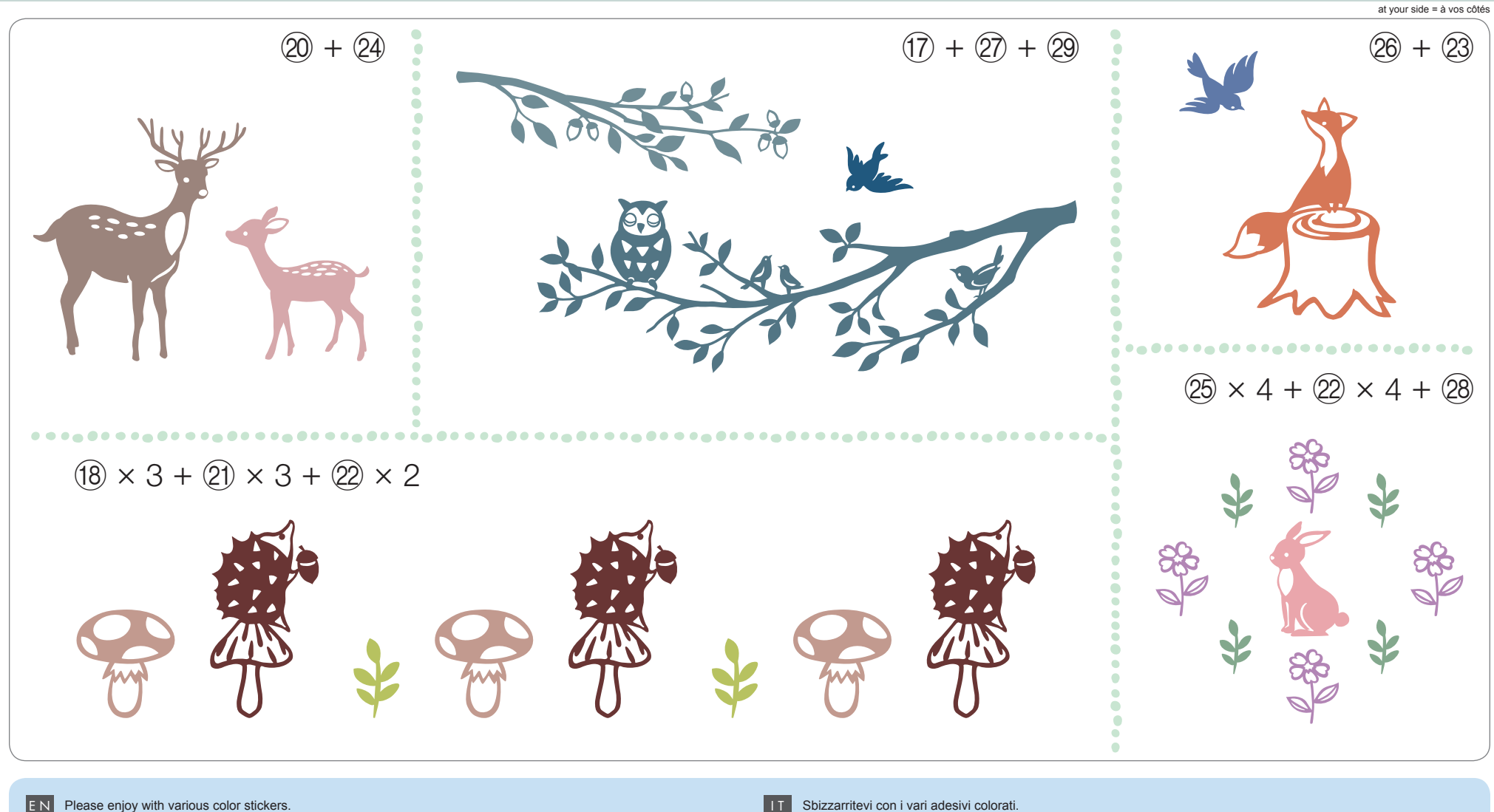

- Please enjoy with various color stickers.
- DE Probieren Sie es mit verschiedenfarbigen Stickern.
- FR Créez avec une variété d'autocollants en plusieurs couleurs.
- ΝL Varieer met verschillende kleuren stickerfolies

- IT Sbizzarritevi con i vari adesivi colorati.
- Disfrute de una amplia variedad de adhesivos de colores. ΕS
- RU Можно создавать наклейки разных цветов.
- JΑ 様々な色のシートを組み合わせることでよりお楽しみいただけます。

EN How to arrange

DE Anordnen

- F R Comment les disposer
- NL Hoe figuren samen te stellen

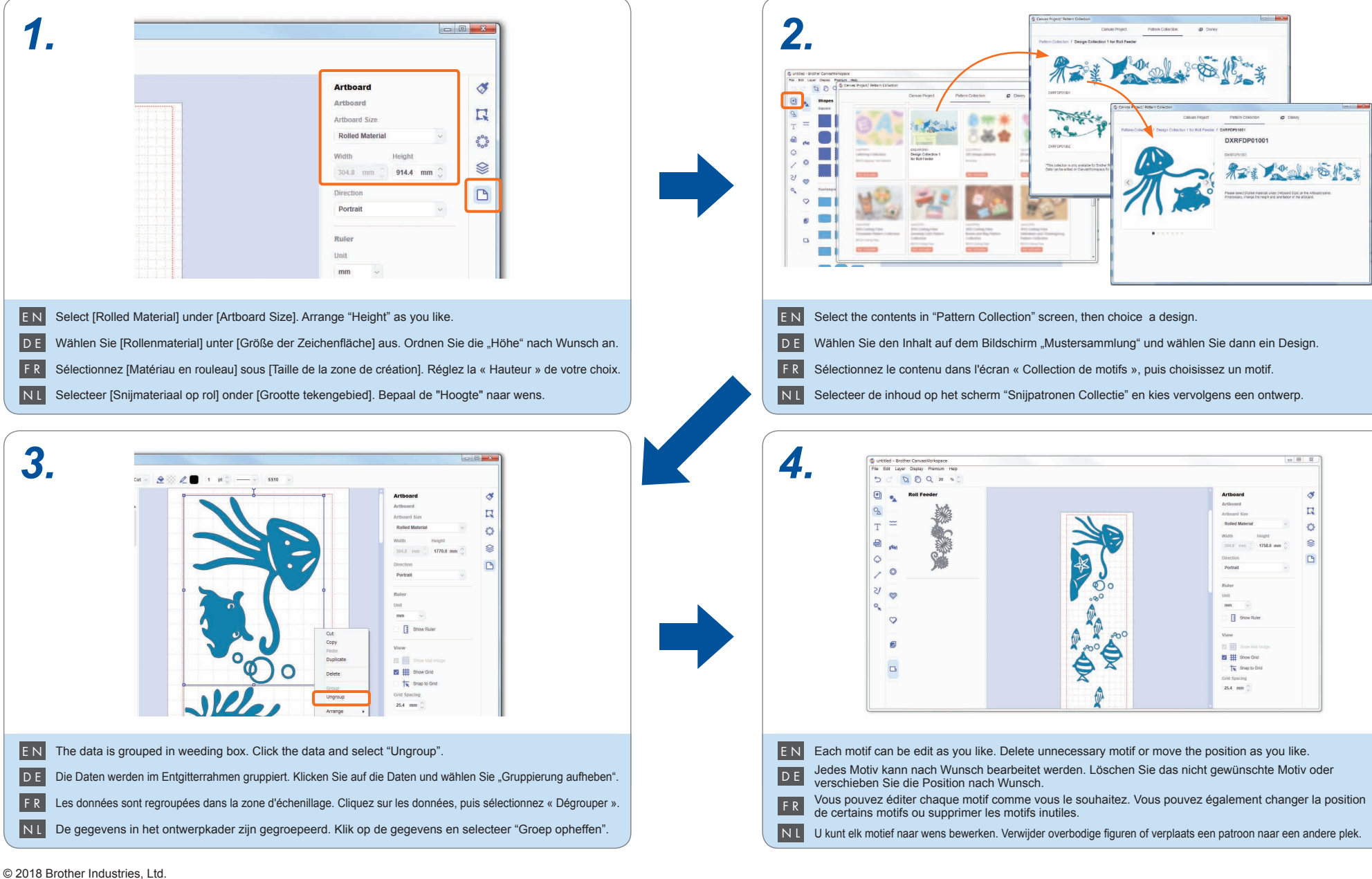

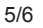

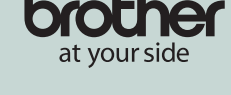

## Scan Cut DX

at your side = à vos côtés

| - | D            |
|---|--------------|
| Т | Disposizione |
|   |              |

ES Cómo distribuirlos

- **R** U Порядок действий
- JA アレンジ方法

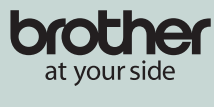

## Scan Cut DX

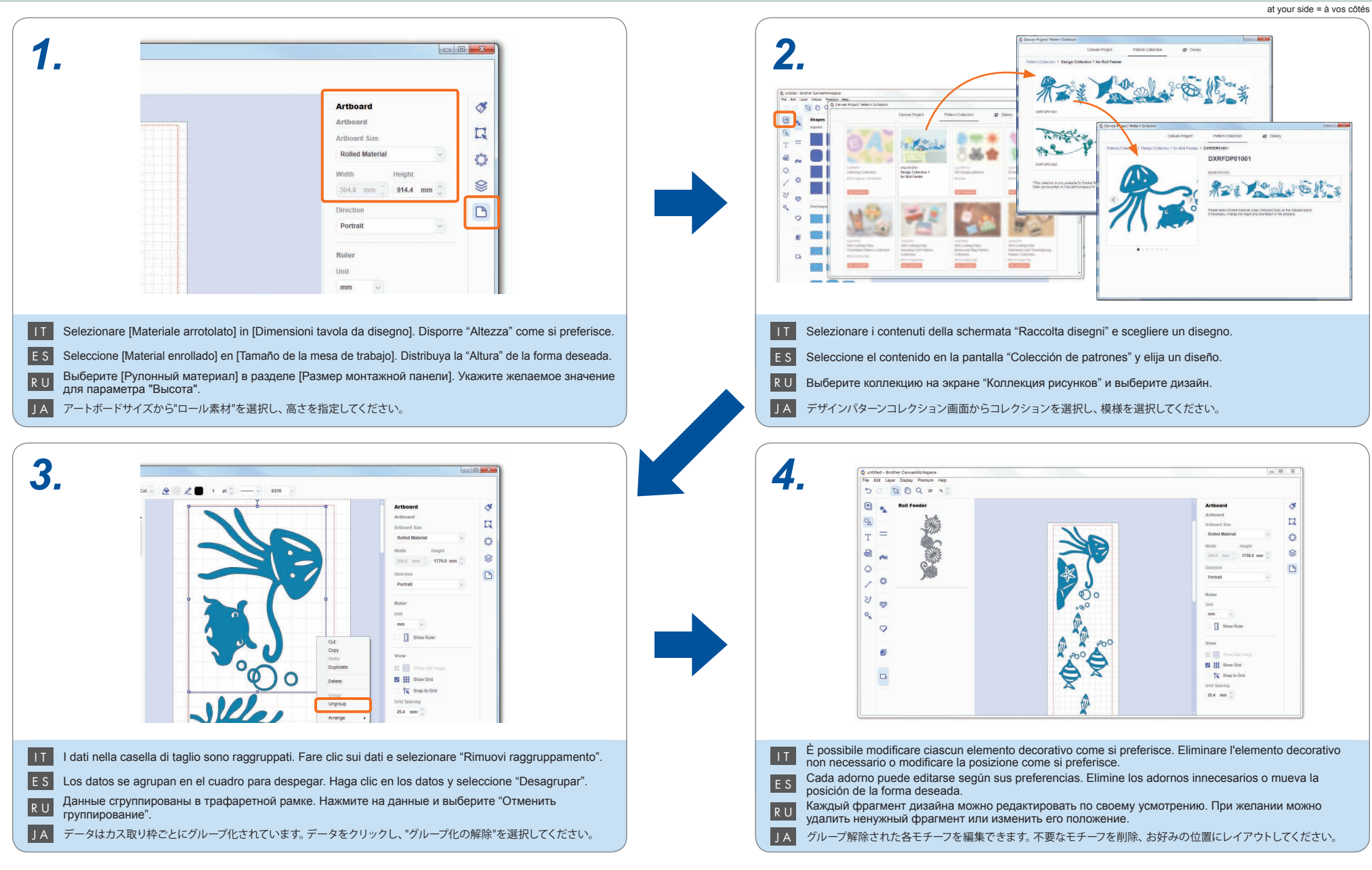